## วิธีการขอ Password

1. สำหรับการใช้งานครั้งแรก ผู้ใช้ต้องทำการสมัครเพื่อขอ Password ในการเข้าใช้ โดย คลิกที่ For Patron

ไปที่ เว็บไซด์สถาบันฯ --> ฐานข้อมูลงานวิจัย --> สถิติผลงานวิจัย --> วารสารนานาชาติฉบับเต็ม --> เลือก BL ที่ต้องการ --> คลิก For Patron

| Title List                                                                                                    |                            |                                                                       |                    |                    |                     |                    |              |  |  |  |
|----------------------------------------------------------------------------------------------------|----------------------------|-----------------------------------------------------------------------|--------------------|--------------------|---------------------|--------------------|--------------|--|--|--|
| Brow                                                                                                    | <u>wse Search</u> <u>K</u> | eyword Search                                                         | Expert Search      | Card Screen        | MARC Screen         | Copy Menu          | HELP         |  |  |  |
|                                                                                                    |                            |                                                                       | Por                | k 1 A of A         |                     |                    |              |  |  |  |
|                                                                                                    | Воок 1 - 4 0Т 4            |                                                                       |                    |                    |                     |                    |              |  |  |  |
| Row                                                                                                    | Call Number                | Heading                                                               |                    |                    |                     |                    |              |  |  |  |
| 1                                                                                                    | JOUR 2014                  | A Study of Tra                                                        | ansient Phase Tra  | ansformation in LF | S/C using in-situ T | Fime Resolved X-ra | ay Absorptio |  |  |  |
| 2                                                                                                    | JOUR 2012                  | Synthesis, Ch<br>Prepared                                             | aracterization, an | d Magnetic Prope   | erties of Monodisp  | erse CeO2 Nanos    | pheres       |  |  |  |
| 3                                                                                                    | JOUR 2012                  | Time-Resolved XANES Studies on used Silica Supported Cobalt Catalysts |                    |                    |                     |                    |              |  |  |  |
| 4                                                                                                    | JOUR 2012                  | Time-Resolved XAS (Bonn-SUT-SLRI) Beamline at SLRI                    |                    |                    |                     |                    |              |  |  |  |
| 00                                                                                                    |                            |                                                                       |                    |                    |                     |                    |              |  |  |  |
| Copyright <u>Book Promotion and Service Co., Ltd.</u><br>For query, please send email to: <u>library@slri.or.th</u> |                            |                                                                       |                    |                    |                     |                    |              |  |  |  |

2. ผู้ใช้ต้องทำการขอรหัสผ่านใหม่ (Click here for New Password)

| Current Database : Research                                                              |              |                    |         |              |                   |  |  |  |
|------------------------------------------------------------------------------------------|--------------|--------------------|---------|--------------|-------------------|--|--|--|
| <b>User Em</b>                                                                           | powerm       | BPS (IBRARY OD(IDE |         |              |                   |  |  |  |
| Patron Login                                                                             | Patron Audit | Account            | Profile | On Loan Item | On Hold Item HELP |  |  |  |
| Patron ID. (Patron ID): amorn<br>Password (Password):<br>Submit Reset                    |              |                    |         |              |                   |  |  |  |
| Do not have password<br>or forgot your password <u>Click here for New Password</u> Click |              |                    |         |              |                   |  |  |  |

## 3. ผู้ใช้ทำการกรอกข้อมูลให้ครบถ้วน

Patron ID คือรหัสสมาชิกที่ห้องสมุดออกให้ (ชื่อภาษาอังกฤษตัวเล็ก)

**E Mail คือ email ของสถาบันฯ** ในการทำสม<sup>้</sup>าชิกจากนั้นทางระบบจะ<sup>้</sup>ทำการจัดส่ง Password ให้ทาง email ที่ได้แจ้งไว้

4. เมื่อผู้ใช้ได้รับ Password เรียบร้อยแล้ว ก็สามารถนำรหัสดังกล่าว มาทำการเข้าสู่ระบบ โดยจะปรากฏ หน้าจอให้ทำการ Login หลัง จากนั้นคุณได้เข้าสู่ระบบการตรวจสอบสถานะผ่านอินเทอร์เน็ต (User Empowerment) เรียบร้อยแล้ว

## ขั้นตอนการแก้ไขประวัติส่วนตัว และรหัส (Profile)

1.เลือกที่เมนูคำสั่ง Profile จากนั้นจะปรากฏห<sup>ู้</sup>น้ำจอเกี่ย<sup>้</sup>วกับข้อมูลส่วนตัวของผู้ใช้ขึ้นมา

 คลิกที่ Edit Profile ถ้าต้องการที่จะเปลี่ย<sup>ึ</sup>นข้อมูลส่วนตัวของผู้ใช้ หลังจากที่เปลี่ยนแปลงข้อมูลเรียบร้อยแล้ว ให้ คลิกที่ปุ่ม Save เพื่อการบันทึกคลิก Change Password หากต้องการเปลี่ยนรหัสผ่าน

 หลังจากที่เปลี่ยนรหัสผ่านเรียบร้อยแล้ว ให้คลิกที่ปุ่ม Submit หน้าจอจะปรากฏข้อความ Password changed successfully

## <u>วิธีดาวน์โหลดบทความฉบับเต็ม</u>

ไปที่ เว็บไซด์สถาบันฯ --> ฐานข้อมูลงานวิจัย --> สถิติผลงานวิจัย --> วารสารนานาชาติฉบับเต็ม <mark>--> เลือก BL --> เลือกบทความที่ต้องการ คลิกไปที่ Full text ใส่รหัสผ่าน เพื่อดาวน์โหลดบทความฉบับเต็ม</mark>

| 2                                                                                                    |                                                                                                    |
|----------------------------------------------------------------------------------------------------|----------------------------------------------------------------------------------------------------|
| Browse Search Key                                                                                                    | word Search Expert Search Card Screen MARC Screen Copy Menu HELP                                                                                                    |
|                                                                                                    |                                                                                                    |
| Accession No.                                                                                                    | SLRI 250                                                                                                    |
| Code Id                                                                                                    | JOUR 2013                                                                                                    |
| Researcher                                                                                                    | Chaodamrongsakul, J. Same Author 🐨 👔                                                                                                    |
| Title/Researcher                                                                                                    | A Combined Molecular Dynamic Simulation and X-ray Absorption Spectroscopy to Investigate the<br>Atomistic Solvation Structure of Cation in Poly(vinyl alcohol):Potassium Thiocyanate (KSCN) Solid                                                                                                    |
| Imprint                                                                                                    |                                                                                                    |
| niipinii<br>                                                                                                    |                                                                                                    |
| Added Researcher                                                                                                    | Klysubun, W. Same Author (49)                                                                                                    |
|                                                                                                    | Vao-soongnern, V. Same Autori 🤯 (4)                                                                                                    |
| Host Item Entry                                                                                                    | Journal of Non-Crystalline Solids 379 (Sep 2013): 21-26                                                                                                    |
| URL Object                                                                                                    | tulitext Password required Click                                                                                                    |
| Location                                                                                                    | BL8: XAS                                                                                                    |
| Siam Phot                                                                                                    | S <sup>* ระบบ</sup> หองสมุดอัตโนมัติ <sup>ELÎB</sup>                                                                                                    |
|                                                                                                    | Patron ID : amorn<br>Password :<br>Submit<br>Close                                                                                                    |
|                                                                                                    | Journal of Non-Crystalline Solids 379 (2013) 21–26                                                                                                    |
| ELSEVIER                                                                                                    | Contents lists available at SciVerse ScienceDirect<br>Journal of Non-Crystalline Solids<br>journal homepage: www.elsevier.com/ locate/ jnoncrysol                                                                                                    |
| A combined mo<br>spectroscopy to<br>poly(vinyl alcoh<br>Jittima Chaodamron                                                                                                  | <u>บทความฉบับเด็ม</u><br>Delecular dynamic simulation and X-ray absorption<br>investigate the atomistic solvation structure of cation in<br>nol):potassium thiocyanate (KSCN) solid electrolytes<br>ggakul <sup>a</sup> , Kesorn Merat <sup>a</sup> , Wantana Klysubun <sup>b</sup> , Visit Vao-soongnern <sup>a,*</sup><br>Laplied Polymer Science (LCAPS), School of Chemistry, Institute of Science, Suranaree University of Technology, Thailand                                                                                                    |
| ARTICLE INFO                                                                                                    | A B S T R A C T                                                                                                    |
| Article history:<br>Received in revised form 26 July 2<br>Available online xxxx<br>Keywords:<br>KSCN;<br>Poly(vinyl alcohol);<br>EXAFS;<br>Molecular dynamic simulation and | Molecular dynamic (MD) simulation and extended X-ray absorption fine structure (EXAFS) spectroscopy were combined to investigate the atomistic solvation structures of poly(Vinyl Alcohol):potassium thiocyanate (PV/KSCN) solid electrolytes. The radial distribution functions (RDFs) calculated from MD simulation with COMPASS forcefield give structural parameters such as K <sup>+</sup> -O and K <sup>+</sup> -H distances, coordination numbers (N and Debye–Waller factor (only from configurational disorder part). For PVA:KSCN (K <sup>+</sup> :O molar ratio = 1:20 system, the RDFs of the first solvation shell around K <sup>+</sup> ions consist mainly of oxygen atoms from PVA chial with an average K <sup>+</sup> -O distance and coordination number (N) of 2:57 Å and 4.8 atoms, respectively. A direct con parison between MD-EXAFS and experimental EXAFS spectra gives an overall good agreement for both frequencies oscillations implies that the K <sup>+-</sup> O distances from experiment and simulation data are almost the same. However the experimental EXAFS spectra have a broader peak compared to the MD-EXAFS spectra (0.0204 Å <sup>2</sup> ).   0 2013 Elsevier B.V. All rights reserved 0 2013 Elsevier B.V. All rights reserved |